## 領収書の発行方法

領収書の発行に関しまして

- ・ 会員様の領収書はWeb上での発行となります。
- 領収書は配達完了後に発行可能となります。
- 領収書の発行は1度限りとなります。

| 秋田店<br>お届け日時 未設定<br>変更する                                                                                                    | <ul> <li>注文履歴</li> <li>→</li> <li>▲</li> <li>▲</li> <li>⇒</li> <li>C     <li>ログアウト</li> <li>→</li> </li></ul> |
|----------------------------------------------------------------------------------------------------|----------------------------------------------------------------------------------------------------|
| 1 ログイン後、メニューボタンより<br>メニューを表示します。                                                                                                    | 2 注文履歴を開きます。                                                                                                  |
| 配達完了         注文ID:21         注文日時:2023年10月6日(金) 14:48         ご         配達日時:2023年10月6日(金) お昼の便         決済方法:代金引換         日替わり弁当スマイル 3個 | 配達完了         ③ 領収書出力         ③ 領収書出記         *領収書/明細書は配達先了後に発行することができます。         ④ 注文詳細画面から、<br>領収書出力を選択します。  |
| 領収書発行       ×         宛名 (12文字以内)       秋田太郎         秋田太郎       ●         第10       夏10         宛名欄に名義を入力して、                            |                                                                                                    |